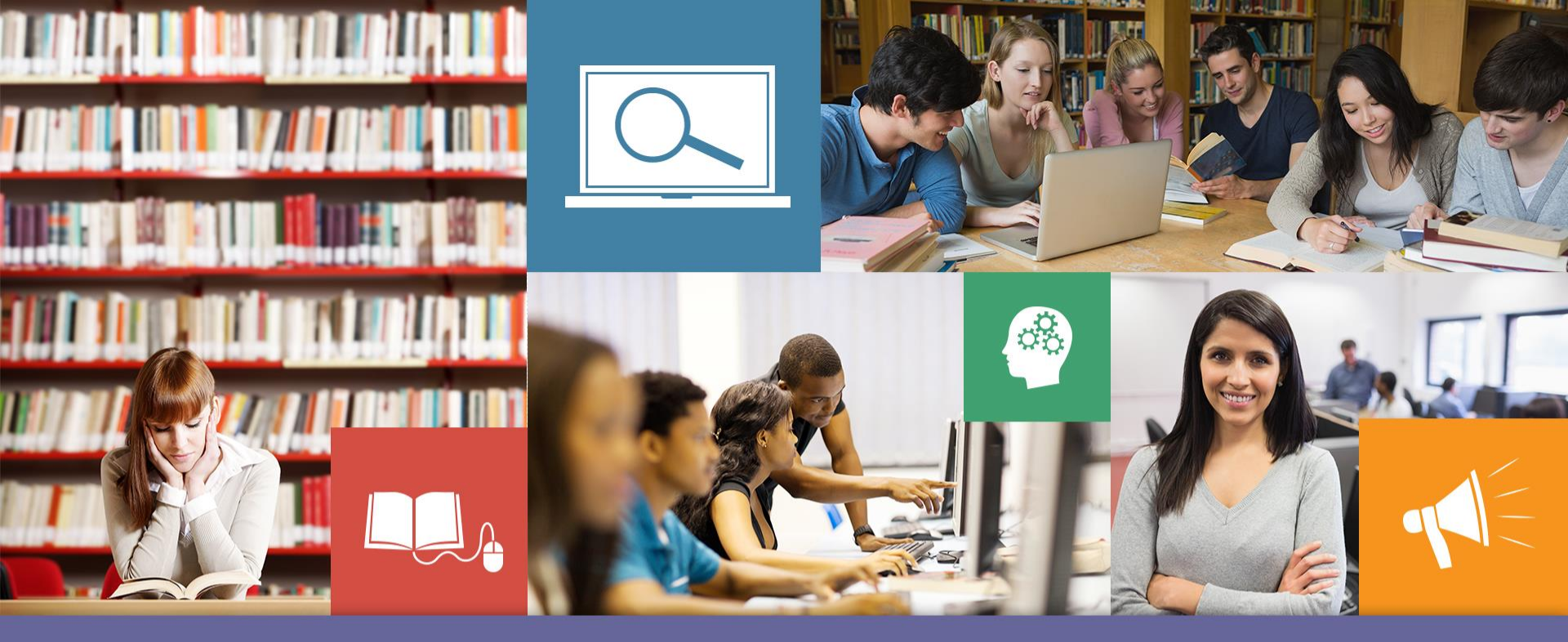

# Credo: Basic Search

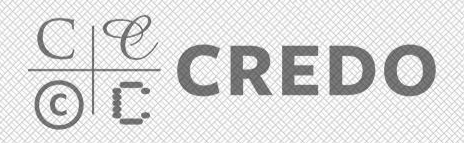

## **Basic Search - Homepage**

| CIE CREDO      | Home      | Find Topic Pages       | Find a Book       | Saved Results                                                                                          | Tools              | Mind Map |                                                                                                    | English                    | •                                                                                            | Logout   He |
|----------------|-----------|------------------------|-------------------|----------------------------------------------------------------------------------------------------|--------------------|----------|----------------------------------------------------------------------------------------------------|----------------------------|----------------------------------------------------------------------------------------------|-------------|
| + basic search | Searching | 3,747,759 full text er | ntries in 1,131 r | eference books.                                                                                        |                    |          |                                                                                                    |                            | Advanced S                                                                                   | Q<br>Search |
| Featured Conte | ent       | Ive                    | Dry               | 1 Trent, USA No<br>1 Trent, USA No<br>5 Frillers, Mo<br>10 Nr. 550 Peulo, Bra<br>10 Nr. 550 Peulo, Bra | v 1959<br>y 1957 v |          | Subjects<br>Art<br>Business<br>Food & Beverage<br>General Reference<br>Geography<br>History<br>Language<br>Law<br>Literature | M<br>P<br>R<br>S<br>S<br>T | edicine<br>usic<br>hilosophy<br>sychology<br>eligion<br>cience<br>ocial Science<br>echnology | s           |

Type search term or phrase into box and click the purple magnifying glass. This will search your entire Credo title collection and all topic pages.

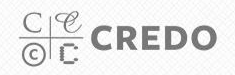

#### Basic Search – Results Page 1/2

|                                                                                                    | ▪ basic search islam                                                     | ٩                                                                                                    | Advanced Search                                          |
|----------------------------------------------------------------------------------------------------|--------------------------------------------------------------------------|----------------------------------------------------------------------------------------------------|----------------------------------------------------------|
| Narrow your search<br>Expand all   Collapse all<br>Collection<br>Subject<br>Media<br>Person<br>Publication date | 8189 results for islam Topic Pag                                         | es<br>Topic Pages include articles, books,<br>Islam<br>The Arabic word for 'submission' to the will of God (Allah), the name of the religion originat<br>the 7th                                                                                                    | , news, images, videos<br>Save<br>ing in Arabia during   |
| Entry length  Related Resources Library Catalog Gale PowerSearch CQ Researcher Cole vidual reference library    | Books                                                                    | Hide<br>Need to Know? Islam<br>Essential overview for everyone who wants to understand what Islam is and what it mean                                                                                                    | e book results 🔺<br>s today.<br>Browse more book results |
| Oxford English Dictionary<br>Wall Street Journal<br>Sage Premier<br>DK Eyewitness Series<br>Catalog             | Reference Entr                                                           | ries<br>Islam in <i>Religious Holidays &amp; Calendars</i><br>Islam—are found in many different ethnic groups all over the globe Sects Sunni There<br>main sects within Islam: Sunni and Shi'ite The Ismailis, another<br>989 words, 1 image from Omnigraphics, Inc. | are two                                                  |
|                                                                                                    | Islam in <i>The Peng</i><br>Islam means submis<br>creatures do this natu | u <i>in English Dictionary</i><br>sion to the will of Allah (God), the supreme reality. Muslims (those who practise <mark>Islam</mark> ) belie<br>ırally, and that every child                                                                                       | eve that all                                             |

Topic Pages that match your search term will be listed first. Next you will see full text Credo e-books that contain your keyword in the title Reference entries from your Credo e-book title list will be listed third © C CREDO

### Basic Search – Results Page 2/2

| •                                                                                                    | basic search islam                                                       | Q Advanced                                                                                                    | <u>d Search</u> |
|----------------------------------------------------------------------------------------------------|--------------------------------------------------------------------------|----------------------------------------------------------------------------------------------------|-----------------|
| Narrow your search<br>Expand all   Collapse all                                                                                | 8189 results for islam                                                   | <b>es</b> Topic Pages include articles, books, news, ima                                                                                                    | iges, videos    |
| <ul> <li>Collection</li> <li>Subject</li> <li>Media</li> <li>Person</li> <li>Publication date</li> <li>Entry length</li> </ul> |                                                                          | <b>Islam</b><br>The Arabic word for 'submission' to the will of God (Allah), the name of the religion originating in Arabi<br>the 7th                                                                                                    | M Save          |
| Related Resources<br>Library Catalog<br>Gale PowerSearch<br>CQ Researcher<br>Gale virtual reference library                    | Books                                                                    | Hide book res                                                                                                    | sults 🔺         |
| Oxford English Dictionary<br>Wall Street Journal<br>Sage Premier<br>DK Eyewitness Series<br>Catalog                            | Reference Entr                                                           | ries<br>Islam in <i>Religious Holidays &amp; Calendars</i><br>[slam—are found in many different ethnic groups all over the globe Sects Sunni There are two<br>main sects within Islam: Sunni and Shi'te The Ismailis, another<br>989 words, 1 image from Omnigraphics, Inc. | H Save          |
|                                                                                                    | Islam in <i>The Peng</i><br>Islam means submis<br>creatures do this natu | u <i>in English Dictionary</i><br>ssion to the will of Allah (God), the supreme reality. Muslims (those who practise <mark>Islam</mark> ) believe that all<br>urally, and that every child                                                                                  | H Save          |

Use faceted browsing to narrow your results by subject, length or date Use "Related Resources" to continue your search in other library databases

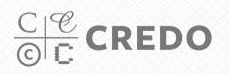

# Basic Search – Entry Page 1/3

| - bas                                                                         | sic search islam                                                                                                    | ٩                                                                                                    | Advanced Search                                                                                                    |                                                                                                    |                                                                                                    |
|-------------------------------------------------------------------------------|----------------------------------------------------------------------------------------------------|----------------------------------------------------------------------------------------------------|----------------------------------------------------------------------------------------------------|----------------------------------------------------------------------------------------------------|----------------------------------------------------------------------------------------------------|
| arrow your search                                                             | 6318 results for islam                                                                                                    |                                                                                                    |                                                                                                    |                                                                                                    |                                                                                                    |
| Expand all   Collapse all                                                     | 💡 Topic Pages                                                                                                    | Topic Pages include articles, b                                                                                   | ooks, news, images, videos                                                                                                    |                                                                                                    |                                                                                                    |
| Collection<br>Subjects<br>Media<br>Person<br>Publication date<br>Entry length | Islam<br>The Arabic word for 'submission' to<br>Arabia during the 7th                                                                                                    | the will of God (Allah), the name of the religion or                                                              | iginating in                                                                                                    |                                                                                                    |                                                                                                    |
| elated Resources<br>rary Catalog<br>e PowerSearch<br>Researcher               | Books Need to Know? Islam Essential overview for everyone wh                                                                                                    | o wants to understand what Islam is and what it                                                                   | C∣ <sup>@</sup><br>© <mark>C</mark> CREDO                                                                                                    | Home Search Results Find Topic Pages Find a Book Saved Results Tools                                                                                                    | Enguish ()<br>Mind Map<br>Q Advance                                                                                                    |
|                                                                               | Reference Entries                                                                                                    |                                                                                                    | Home / Find a Book / Phil                                                                                                    | osophy / Dictionary of World Philosophy / Islam                                                                                                    |                                                                                                    |
|                                                                               | Islam in Dictionary of World Philosophy<br>Islam are called the FW Philars of Islam The practice of<br>in God and the<br>1263 worlds from Routledge<br>Islam in <i>Black Firsts</i><br>Islam organized the group that it<br>to organize the Nation of Islam in<br>1098 worlds 2 integes from Nither | <b>(slam</b> proceeds from Muhammad's saying that<br>became Temple No. 1 of the Nation of <mark>Islam</mark> in D | Previous Article Next  Islam  Iblam  Iblam  Distern meaning "submissis"                                                                                                    | vtide → Search the book Q Browse Book •<br>Print M Save ≪ Share & Export • @ Translate Entry •<br>In the God * is the name of the reliation founded by Muhammad (CE 570–530) who, beginning                                                                                                    | 4 of 6318 Return to s Topic Pages Islam The Arabic word for 'submission' to the will of (Allah), the name of the religion originating in during the 7th                                                                                                |
|                                                                               | 1220 WOLDS, 2 Intrages from Visio                                                                                                    | E HIN FIESD                                                                                                    | when he was about forty years<br>book of Islam that, for some ti<br>Koran or Qur'än). Also, the ha<br>compiled, and, by the beginni<br>The Six Genuine Ones, on ac<br>patterns of behavior.                                                                                | old, received revelations he recorded for twenty-two years. These now constitute the sacred<br>ne now, has been standard practice to call the <i>QUrari</i> (though it is still sometimes called the<br>thin, is reported the deds and asysting of the Prophet as recounted by his companions, were<br>g of the tenth century CE, various collections had been produced. Six of these are known as the<br>count of their being regarded as especially authoritative in conveying the <i>Sunna</i> or model                                                                                                    | More entries about Islam<br>Islam<br>The term 'Islam' means submission, and a 'N<br>one who submits. One submits to the will of<br>Allah, which                                                                                                    |
|                                                                               |                                                                                                    |                                                                                                    | The Islamic faith is characteria<br>influences from various religiou<br>the notion that we must be res<br>Moses, and Jesus as prophet<br>The basic tenets or requireme<br>i.e. to observe, to witness, to i<br>Muhammad is the messenger<br>giving of alms; the Sawm, i.e. | ed by montheism. Besides the enormous influence of Muhammad himself, Islam shows<br>straditions. Notable among these are Judiaism and Christianly, from which Islam has inherited<br>urrected with Tixing bodies of flesh," and accepted such individuals as Adam, Noah, Abraham,<br>who prepared the way for Muhammad.<br>It of Islam are called the <i>Five Pillars of Islam</i> . The crucial one is the Shahādah, from shahida,<br>estify, as well as perceiving and testifying, which is the affirmation that Alläh is the only God and<br>of God. The remaining four Pillars are the Salah i.e. the five daily intual prayers; the Zakih or<br>stiring during the moth of Ramadam, and the <i>Hag</i> of the pillingings to Mocca at least once in a | Islam<br>The religion established by the Prophet Muha<br>following divine revelations beginning in 610. "<br>means submission (to the will of<br>Islam<br>noun 1. the religion of the Muslim s, which the<br>that individuals occueits and novements s |

Click the name of the article to open up the full text of the e-book entry. On the entry page you will find exactly what you would read from the print version of the book.

 $\frac{C | \mathscr{C}}{C | C} CREDO$ 

# Basic Search – Entry Page 2/3

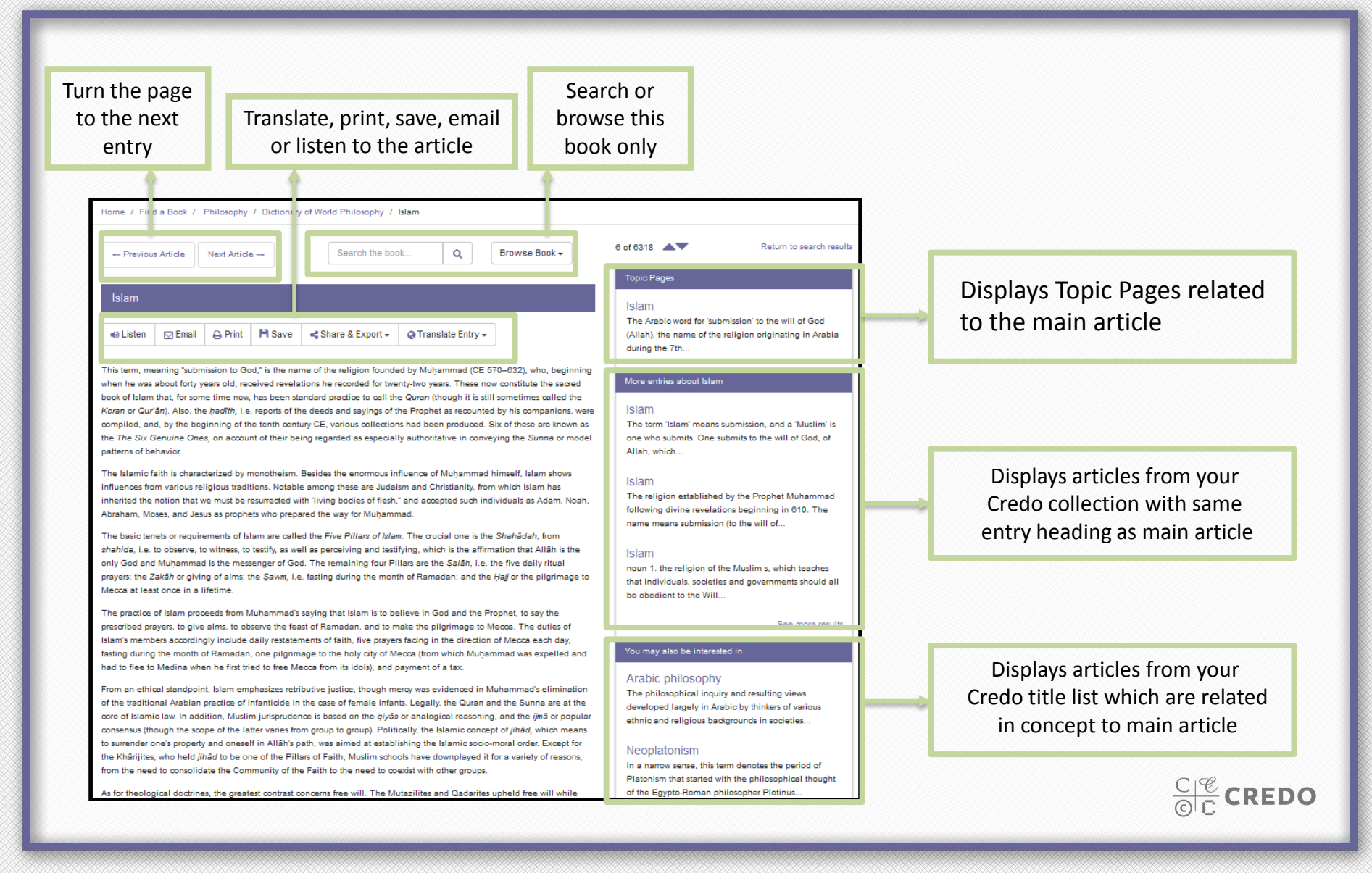

# Basic Search – Entry Page 3/3

institutional challenges, for example about the development of an interest-free though modern banking system, and about the role of women in modern Islamic societies. Some African-American thinkers have been associated or in dialogue with Islam through the Nation of Islam, a sect also known as the Black Muslims of America. The original sect advocated anti-white and separatist doctrines. It changed significantly upon the death of its founder, Elijah Muhammad in 1975. Most of its members, guided by Muhammad's son, Wallace, formed the orthodox group named American Muslim Mission in Chicago. A dissident faction, led by Louis Farrakhan, retains the name Nation of Islam as well as the original doctrines. See also: Arabic philosophy: Aristotelianism: Neoplatonism Further reading · Fasi, Muhammad (1988) "Stages in the development of Islam and its dissemination in Africa," in El Fasi, M. (ed.) General History of Africa, Vol. 3, Berkeley: University of California Press, pp. 56-91. Hag, S. Moinul (1997) Muhammad, Life and Times: A Historical Interpretation, Karachi: Hamdard Foundation Pakistan. · Kenny, Joseph (1997) Early Islam: Background, the Life of Muhammad, the Umayyyad [sic] and 'Abbāsid Caliphates, Echoes Today, Nigeria: Dominican Publications. Rahman, Fazlur (1979 [1966]) Islam, 2nd edn, Chicago and London: University of Chicago Press. Wensinck, A. J. (1965) The Muslim Creed, London: Frank Cass. 6 © 2001 Routledge H Save APA Chicago Harvard MI A Islam. (2001). In A. Iannone, Dictionary of world philosophy. London, United Kingdom: Routledge. Retrieved from http://search.credoreference.com/content/entry/routwp/islam/0 Every effort has been made to have our citations be as accurate as possible, but please check our work! APA Style

Every entry has a full citation at the bottom of the screen available in four formats. Click the format type (APA, MLA, etc) and the citation will change right on the screen. Then save your citation to My Saved Results.

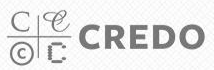

### Need help?

#### **Questions?**

Of any kind!

Contact the library:

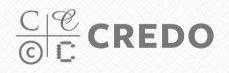